# BAB IV HASIL DAN PEMBAHASAN

#### 1.1 Collecting atau Exstract.

Pada tahapan *Collecting* Data yang dipakai adalah data *Mahasiswa* tahun 2015-2021 berdasarkan Nilai TA 2015/2021 sebanyak *262489* yang di ambil berdasarkan kurikulum tahun 2015/2021 semua prodi, Dari data mahasiswa tersebut di pilih mata kuliah peminatan dengan atribut yaitu : Nama, Npm, Jurusan, KDTA, Semester, KODEMK, Nama Mata Kuliah. Tabel 4.1 adalah data yang diperoleh dari BAAK DARMAJAYA sebagai berikut:

| kdta  | npm      | nama      | ta         | semeste | kodemk   | namamk     | sks | waktu      | kelas   | ruang   | quis1        | quis2   | uts | utsprakt | tugas | tugaspra | uas | uasprakt | presensi | total | huruf |
|-------|----------|-----------|------------|---------|----------|------------|-----|------------|---------|---------|--------------|---------|-----|----------|-------|----------|-----|----------|----------|-------|-------|
| 20201 | 13110101 | Edy Julia | 2020/202   | 15      | IBI20612 | Skripsi    |     | 6 13:00-14 | 7TI-P1  | F.3.4   | F.3.4        |         |     |          |       |          |     |          |          |       |       |
| 20201 | 14110100 | Rizal Mu  | 2020/202   | 13      | IBI20612 | Skripsi    |     | 6 18:30-20 | (7TI-S1 | F.2.7   | F.2.7        |         |     |          |       |          |     |          |          |       |       |
| 20201 | 14110101 | Doly Nay  | 2020/202   | 13      | TIF20209 | Mobile 0   | :   | 2 16:30-18 | (3TI-S1 | F.3.1   |              |         | 8   | 0 0      | 60    | 0        | 70  | 0        | 72       | 70,2  | B+    |
| 20201 | 14110101 | Doly Nay  | 2020/202   | 13      | TIF20213 | Multime    | (   | 2 18:30-20 | (3TI-S1 | Lab.Da  | s.B (G.2)    |         | 7   | 8 C      | 50    | 0        | 80  | 0        | 88       | 71,2  | B+    |
| 20201 | 14110101 | Doly Nay  | 2020/202   | 13      | IBI20216 | Paten da   |     | 2 07:10-08 | 7TI-P3  | F.4.6   |              |         | 7   | 0 0      | 80    | 0        | 75  | 0        | 75       | 75    | A-    |
| 20201 | 14110101 | Doly Nay  | 2020/202   | 13      | TIF20404 | Matemat    |     | 4 08:50-10 | 1TI-P4  | G.1.3   | G.1.3        |         | 6   | 0 0      | 60    | 0        | 60  | 0        | 70       | 61    | С     |
| 20201 | 14110101 | Doly Nay  | 2020/202   | 13      | IB120204 | Pengemt    |     | 2 18:30-20 | (3TI-S1 | F.3.1   |              |         | 7   | 0 0      | 70    | 0        | 70  | 0        | 100      | 73    | B+    |
| 20201 | 14110500 | Wahyu A   | 2020/202   | 13      | SIF20224 | Teknik V   | 1   | 2 08:50-10 | 7SI-P2  | F.2.2   |              |         |     | 0 0      | ) (   | 0        | 0   | 0        | 0        | 0     | E     |
| 20201 | 14110500 | Wahyu A   | 2020/202   | 13      | IBI20612 | Skripsi    |     | 6 13:00-14 | 7SI-P1  | F.3.2   | F.3.2        |         |     |          |       |          |     |          |          |       |       |
| 20201 | 14110500 | Wahyu A   | 2020/202   | 13      | TIF20421 | Rekayas    | 8   | 4 13:00-14 | 7SI-P1  | G.1.6   | G.1.6        |         |     | 0 0      | ) (   | 0        | 0   | 0        | 0        | 0     | E     |
| 20201 | 14110500 | Wahyu A   | 2020/202   | 13      | TIF20212 | Kecerdas   |     | 2 07:10-08 | 3TI-P2  | F.2.2   |              |         |     | 0 0      | ) (   | 0        | 0   | 0        | 0        | 0     | E     |
| 20201 | 14110500 | Wahyu A   | 2020/202   | 13      | SIF20225 | Sistem In  | r   | 2 10:30-12 | (7SI-P1 | Lab.Da  | s.E (G.2)    |         |     | 0 75     | i 0   | 85       | 0   | 78       | 85       | 79,9  | A     |
| 20201 | 14110500 | Heru Ard  | 2020/202   | 13      | SIF20225 | Sistem In  | r   | 2 10:30-12 | (7SI-P1 | Lab.Da  | s.E (G.2)    |         |     | 0 80     | ) (   | 80       | 0   | 85       | 75       | 81    | A     |
| 20201 | 14110500 | Heru Ard  | 2020/202   | 13      | TIF20212 | Kecerdas   |     | 2 16:30-18 | (3TI-S1 | F.2.2   |              |         |     | 0 0      | ) (   | 0        | 0   | 0        | 43,75    | 4,38  | E     |
| 20201 | 14110500 | Heru Ard  | 2020/202   | 13      | SIF20420 | Strategi   | 1   | 4 16:30-18 | (551-51 | F.2.5   | F.2.5        |         | 6   | 0 0      | 65    | 0        | 70  | 0        | 75       | 66    | В     |
| 20201 | 14110500 | Heru Ard  | 2020/202   | 13      | SIF20403 | Penganta   |     | 4 07:10-08 | 3BDG-P1 | D.3.3   | D.3.3        |         | 7   | 0 0      | 70    | 0        | 85  | 0        | 100      | 77,5  | A-    |
| 20201 | 14110500 | Heru Ard  | 2020/202   | 13      | SIF20226 | Audit Sis  |     | 2 14:40-16 | 7SI-P1  | F.3.5   |              |         | 6   | 0 0      | 60    | 0        | 80  | 0        | 97       | 69,7  | B+    |
| 20201 | 14110500 | Heru Ard  | 2020/202   | 13      | SIF20222 | E-Busine   |     | 2 13:00-14 | 3SI-P1  | Lab.Lar | njut D (G.4) |         |     | 0 70     | ) (   | 70       | 0   | 70       | 75       | 70,5  | B+    |
| 20201 | 14110500 | Heru Ard  | 2020/202   | 13      | SIF20419 | Data Wa    |     | 4 16:30-18 | (551-51 | F.3.3   | F.3.3        |         |     | 0 73     | ( O   | 78       | 0   | 78       | 100      | 78,7  | A-    |
| 20201 | 14110500 | Heru Ard  | 2020/202   | 13      | IB120207 | Pengemb    |     | 2 18:30-20 | (751-51 | E.3.1   |              |         |     | 0 82     | . 0   | 70       | 0   | 82       | 80       | 78,2  | A-    |
| 20201 | 14110500 | Rio Darn  | r 2020/202 | 13      | SIF20419 | Data Wa    |     | 4 13:00-14 | 5SI-P1  | D.3.6   | D.3.6        |         |     | 0 74     | 4 O   | 78       | 0   | 78       | 100      | 79    | A-    |
| 20201 | 14110500 | Rio Darn  | r 2020/202 | 13      | TIF20421 | Rekayas    | ł   | 4 16:30-18 | (751-51 | G.1.7   | G.1.7        |         | 7   | 0 0      | 70    | 0        | 75  | 0        | 85       | 73    | B+    |
| 20201 | 14110500 | Rio Darn  | r 2020/202 | 13      | IBI20612 | Skripsi    |     | 6 18:30-20 | (751-51 | F.2.6   | F.2.6        |         |     |          |       |          |     |          |          |       |       |
| 20201 | 14110500 | Rio Darn  | r 2020/202 | 13      | SIF20420 | Strategi I | 1   | 4 16:30-18 | (551-51 | F.2.5   | F.2.5        |         | 8   | 0 0      | 65    | 0        | 85  | 0        | 80       | 77    | A-    |
| 20201 | 14110500 | Rio Darn  | r 2020/202 | 13      | SIF20421 | Data Mir   |     | 4 13:00-14 | 5SI-P1  | F.2.2   | F.2.2        |         | 7   | 8 0      | 80    | 0        | 80  | 0        | 90       | 80,4  | A     |
| 20201 | 14110500 | Pramudy   | 2020/202   | 13      | IBI20612 | Skripsi    |     | 6 18:30-20 | (751-51 | F.2.6   | F.2.6        |         |     |          |       |          |     |          |          |       |       |
| 20201 | 14110501 | Rendi De  | 2020/202   | 13      | SIF20419 | Data Wa    |     | 4 10:30-12 | (5SI-P2 | F.4.4   | F.4.4        |         |     |          |       |          |     |          |          |       |       |
| 20201 | 14110501 | Rendi De  | 2020/202   | 13      | SIF20423 | Pemrogra   | 2   | 4 07:10-08 | SSI-P1  | E.3.1   | Lab.Lanjut   | D (G.4) |     |          |       |          |     |          |          |       |       |

Tabel 4.3 Data set Mahasiswa tahun 2015-2021

Data tersebut akan dilakukan pengabungan data dari tahun 2015 - 2021 Sebelum melanjutkan ke langkah selanjut nya yaitu procesing data dengan memilih atribut yang akan di gunakan untuk perhitungan dalam *K*-*Means*.

#### 1.2. Selection atau Transform.

Pada *selection* dilakukan Penggabungan data mahasiswa dari tahun 2015 - 2021. untuk menggambil atribut yang akan di gunakan dalam perhitungan dengan versi Ms.Exel Untuk memilih berdasarkan Mata kuliah peminatan dan Prodi.

Seperti keterangan sebelumnya bahwa jurusan yang memiliki mata kuliah peminatan terdiri dari tiga prodi saja maka data di pilih berdasarkan data pe jurusan sebanyak 22.439.

| NAMA                     | NPM 💌      | JURUSAN   | ΨÎ | KDTA 🔤 | SEME | S1 - | KODEM 🔻  | NAMAMK                   | Ŧ | TOTAL 🝷 | HURUF 💌 | Mata K 💌 h Peminata | in |
|--------------------------|------------|-----------|----|--------|------|------|----------|--------------------------|---|---------|---------|---------------------|----|
| Unike Reza Windriyani    | 1,61E+09   | Akuntansi |    | 2019   | 1    | 7    | AKT19206 | Akuntansi Manajemen Desa |   | 83,09   | Α       | Akuntansi Publik    |    |
| Eva Christiana           | 1,61E+09   | Akuntansi |    | 2019   | 1    | 7    | AKT19206 | Akuntansi Manajemen Desa |   | 80,87   | Α       | Akuntansi Publik    |    |
| Rhegita Indah Purnama    | 1,61E+09   | Akuntansi |    | 2019   | 1    | 7    | AKT19206 | Akuntansi Manajemen Desa |   | 92,5    | Α       | Akuntansi Publik    |    |
| Fauzia Nurjana           | 1,61E+09   | Akuntansi |    | 2019   | 1    | 7    | AKT19206 | Akuntansi Manajemen Desa |   | 87,4    | Α       | Akuntansi Publik    |    |
| Monica Rizki Wulandari   | i 1,61E+09 | Akuntansi |    | 2019   | 1    | 7    | AKT19206 | Akuntansi Manajemen Desa |   | 80,57   | Α       | Akuntansi Publik    |    |
| Sugesti Nabela           | 1,61E+09   | Akuntansi |    | 2019   | 1    | 7    | AKT19206 | Akuntansi Manajemen Desa |   | 84,47   | Α       | Akuntansi Publik    |    |
| Tiger Tri Sakti          | 1,61E+09   | Akuntansi |    | 2019   | 1    | 7    | AKT19206 | Akuntansi Manajemen Desa |   | 85,9    | Α       | Akuntansi Publik    |    |
| Feby Syaras Sambudi      | 1,61E+09   | Akuntansi |    | 2019   | 1    | 7    | AKT19206 | Akuntansi Manajemen Desa |   | 89,46   | Α       | Akuntansi Publik    |    |
| TRISKA MARSTELLA MA      | 191212801  | Akuntansi |    | 2020   | 1    | 3    | AKT20206 | Akuntansi Manajemen Desa |   | 78,38   | A-      | Akuntansi Publik    |    |
| FADILA AYU PUTRI         | 191212802  | Akuntansi |    | 2020   | 1    | 3    | AKT20206 | Akuntansi Manajemen Desa |   | 78,68   | A-      | Akuntansi Publik    |    |
| Virelly Aidhil Sachputra | 191212802  | Akuntansi |    | 2020   | 1    | 3    | AKT20206 | Akuntansi Manajemen Desa |   | 77,5    | A-      | Akuntansi Publik    |    |
| Elisabeth Venny Hartan   | 191212802  | Akuntansi |    | 2020   | 1    | 3    | AKT20206 | Akuntansi Manajemen Desa |   | 76,6    | A-      | Akuntansi Publik    |    |
| Niluh Okta Raswita       | 191212803  | Akuntansi |    | 2020   | 1    | 3    | AKT20206 | Akuntansi Manajemen Desa |   | 78,1    | A-      | Akuntansi Publik    |    |
| Vidya Trianita           | 191212803  | Akuntansi |    | 2020   | 1    | 3    | AKT20206 | Akuntansi Manajemen Desa |   | 79      | A-      | Akuntansi Publik    |    |
| Agus Rahman              | 1,61E+09   | Akuntansi |    | 2019   | 1    | 7    | AKT19206 | Akuntansi Manajemen Desa |   | 77,87   | в       | Akuntansi Publik    |    |
| Gusti Ayu Putu Messa L   | 1,61E+09   | Akuntansi |    | 2019   | 1    | 7    | AKT19206 | Akuntansi Manajemen Desa |   | 78,89   | В       | Akuntansi Publik    |    |
| Nabila Pebri Dwi Putri H | 1,61E+09   | Akuntansi |    | 2019   | 1    | 7    | AKT19206 | Akuntansi Manajemen Desa |   | 78,66   | В       | Akuntansi Publik    |    |
| Defi Rentama             | 1,61E+09   | Akuntansi |    | 2019   | 1    | 7    | AKT19206 | Akuntansi Manajemen Desa |   | 78,7    | в       | Akuntansi Publik    |    |
| Meisy Ramadani           | 1,61E+09   | Akuntansi |    | 2019   | 1    | 7    | AKT19206 | Akuntansi Manajemen Desa |   | 75,17   | в       | Akuntansi Publik    |    |
| Bresly Harianja          | 1,61E+09   | Akuntansi |    | 2019   | 1    | 7    | AKT19206 | Akuntansi Manajemen Desa |   | 74,16   | В       | Akuntansi Publik    |    |
| LARAS HATI               | 181212011  | Akuntansi |    | 2020   | 1    | 5    | AKT20206 | Akuntansi Manajemen Desa |   | 70,58   | B+      | Akuntansi Publik    |    |
| ALIA NUR AMINI           | 181212011  | Akuntansi |    | 2020   | 1    | 5    | AKT20206 | Akuntansi Manajemen Desa |   | 69,35   | B+      | Akuntansi Publik    |    |

Tabel 4.6 Data set Mahasiswa per tiga prodi .

#### 4.2.1 Sample Data.

Setelah melakukan proses pengambilan data perprodi Diperoleh data sebanyak 22.439 *Record.* 

Pada tahap *clustering* yang memakai metode *K-Means* diperlukan penentuan *sampling data*. Dalam menentukan sampling data dipilih secara *Proportionate Stratified Random* dari objek data yang dipakai. Hasil pemilihan pengambilan sampling data dengan menggunakan *metode Slovin* dengan perhitungan sebagai berikut:

$$n = \frac{N}{1 + Ne^{2}}$$

$$n = \frac{22.439}{1 + 22.439(0.001)^{2}}$$

$$n = \frac{22.439}{1 + (22439 \times 0.0001)}$$

$$n = \frac{22.439}{1 + 2.2439}$$

$$n = \frac{22.439}{3.2439} = 6.917 \ record$$

Setelah di dapatkan hasil dari perhitungan sample dari tiga prodi per mata kuliah konsentrasi sebagai berikut :

Peminatan Konsentrasi Jurusan SI

- BI  $(611 / 22.439) \ge 6917 = 188$  sampel
- IS  $(2046 / 22.439) \times 6917 = 630$  sampel

Peminatan Konsentrasi Jurusan MA

- Manajeman Hospitaly  $(68 / 22.439) \times 6917 = 9$  sampel
- Manajeman Keuangan (7003/22.439) x 6917 = 2156 sampel
- Manajeman Operasi (78/22.439) x 6917 = 24 sampel
- Manajeman Pemasaran (4296/22.439) x 6917 = 1.324 sampel
- Manajeman SDM  $(5304 / 22.439) \times 6917 = 1.635$  sampel

Peminatan Konsentrasi Jurusan AK

- Akuntansi Keuangan (608 / 22.439) x 6917 = 187 sampel
- Akuntansi Manajeman (2139 / 22.439) x 6917 = 660 sampel
- Akuntansi Publik  $(168 / 22.439) \ge 6917 = 52$  sampel

- Akuntansi Syariah  $(42 / 22.439) \ge 6917 = 13$  sampel
- Sistem Informasi Akuntansi  $(116 / 22.439) \ge 6917 = 36$  sampel

Total populasi = 22.439 Sample = 6917

Jumlah sample mata kuliah konsentrasi yang memiliki data terbanyak adalah (Informasi Sistem, Manajeman Pemasaran, Manajeman SDM, Manajeman Keuangan, Akuntansi Manajeman) sehingga data lima mata kuliah konsentrasi tersebut saja yang mewakili data untuk di kurangi, dengan perhitungan sebagai berikut:

Rumus = Sample - 5000 = 6917 - 5000 = 1917 / 5 (Sample MK data terbanyak) = 384

| No | Nama Mata Kuliah           | Total Sample | Tolal yang Di Olah |
|----|----------------------------|--------------|--------------------|
| 1  | Informasi Sistem           | 630          | 247                |
| 2  | Manajeman Pemasaran        | 1324         | 940                |
| 3  | Manajeman SDM              | 1635         | 1251               |
| 4  | Akuntansi Manajeman        | 660          | 277                |
| 5  | Manajeman keuangan         | 2156         | 1776               |
| 6  | Busines Intelegence        | 188          | 188                |
| 7  | Manajeman Hospitality      | 9            | 9                  |
| 8  | Manajeman Operasi          | 24           | 24                 |
| 9  | Akuntansi Keuangan         | 187          | 187                |
| 10 | Akuntansi Publik           | 52           | 52                 |
| 11 | Akuntansi Syariah          | 13           | 13                 |
| 12 | Sistem Informasi Akuntansi | 36           | 36                 |

Table hasil perhitungan semua mata kuliah konsentrasi.

|  | Total | 5000 |
|--|-------|------|
|--|-------|------|

| NAMA 🔻      | NPM 💌     | JURUSA 🔻 | KDTA 💌 | SEMEST 🔻 | KODEM 🔻  | NAMAMK       |           | TOTAL 💌 | HURUF 🔻 | Mata K 💌 h Pemina | tan  |
|-------------|-----------|----------|--------|----------|----------|--------------|-----------|---------|---------|-------------------|------|
| СІКІТА НА   | 181211033 | Manajema | 20201  | 5        | MAN2041  | Manajemen    | Fasilita  | 80,6    | Α       | Manajeman Hospita | lity |
| MALVIN S    | 181211052 | Manajema | 20201  | 5        | MAN2041  | Manajemen    | Fasilita  | 79,7    | Α       | Manajeman Hospita | lity |
| ELISA NUR   | 1,81E+09  | Manajema | 20192  | 4        | MAN1944  | Teknologi M  | anajem    | 80,2    | Α       | Manajeman Hospita | lity |
| HANDY CI    | 1,81E+09  | Manajema | 20192  | 4        | MAN1944  | Teknologi M  | anajem    | 79,6    | Α       | Manajeman Hospita | lity |
| ADINDA C    | 181211018 | Manajema | 20201  | 5        | MAN2045  | Perilaku Org | anisasi l | 75,1    | A-      | Manajeman Hospita | lity |
| ELISA NUR   | 181211029 | Manajema | 20201  | 5        | MAN2045  | Perilaku Org | anisasi l | 76      | A-      | Manajeman Hospita | lity |
| MICHAEL     | 181211006 | Manajema | 20201  | 5        | MAN2045  | Perilaku Org | anisasi l | 71,7    | B+      | Manajeman Hospita | lity |
| KURNIA A    | 181211031 | Manajema | 20201  | 5        | MAN2045  | Perilaku Org | anisasi l | 74,1    | B+      | Manajeman Hospita | lity |
| MICHAEL     | 181211006 | Manajema | 20201  | 5        | MAN2041  | Manajemen    | Fasilita: | 56,6    | С       | Manajeman Hospita | lity |
| Ani Erlina  | 181212800 | Manajema | 20182  | 2        | AKT15202 | Akuntansi In | ternasio  | 80,5    | Α       | Manajeman Keuanga | an   |
| Siska Putr  | 1,61E+09  | Manajema | 20182  | 6        | AKT15202 | Akuntansi In | ternasio  | 80,5    | Α       | Manajeman Keuanga | an   |
| Aprilia Kri | 1,61E+09  | Manajema | 20182  | 6        | AKT15202 | Akuntansi In | ternasio  | 80,5    | Α       | Manajeman Keuanga | an   |
| Indri Dwi I | 1,61E+09  | Manajema | 20182  | 6        | AKT15202 | Akuntansi In | ternasio  | 85      | Α       | Manajeman Keuanga | an   |
| Robita Rał  | 1,61E+09  | Manajema | 20182  | 6        | AKT15202 | Akuntansi In | ternasio  | 82      | Α       | Manajeman Keuanga | an   |
| Rudi Lesta  | 1,61E+09  | Manajema | 20182  | 6        | AKT15202 | Akuntansi In | ternasio  | 85      | Α       | Manajeman Keuanga | an   |
| Ardika Tio  | 1,31E+09  | Manajema | 20162  | 8        | AKT15202 | Akuntansi In | ternasio  | 71,5    | В       | Manajeman Keuanga | an   |
| Muhamma     | 1,31E+09  | Manajema | 20162  | 8        | AKT15202 | Akuntansi In | ternasio  | 71,5    | В       | Manajeman Keuanga | an   |
| Ricardo     | 1,31E+09  | Manajema | 20162  | 8        | AKT15202 | Akuntansi In | ternasio  | 70,88   | В       | Manajeman Keuanga | an   |
| Putri Mery  | 1,41E+09  | Manajema | 20162  | 6        | AKT15202 | Akuntansi In | ternasio  | 77,5    | В       | Manajeman Keuanga | an   |
| Lica Septia | 1,51E+09  | Manajema | 20162  | 4        | AKT15202 | Akuntansi In | ternasio  | 70,88   | В       | Manajeman Keuang  | an   |
| Lorensia L  | 1,41E+09  | Manajema | 20162  | 6        | AKT15202 | Akuntansi In | ternasio  | 74,5    | В       | Manajeman Keuang  | an   |
| Dian Yura   | 1,41E+09  | Manajema | 20162  | 6        | AKT15202 | Akuntansi In | ternasio  | 75,38   | В       | Manajeman Keuang  | an   |
| 1           |           |          |        |          |          |              |           |         |         |                   |      |

Tabel 4.5. Data setelah melakukan proses slovin.

#### 4.3 K-Means

Setelah melakukan procesing data kemudian dilakukan proses *K-Means* dengan menggunakan *Aplikasi Orange*. Pada halaman utama *Aplikasi Orange* terdapat beberapa

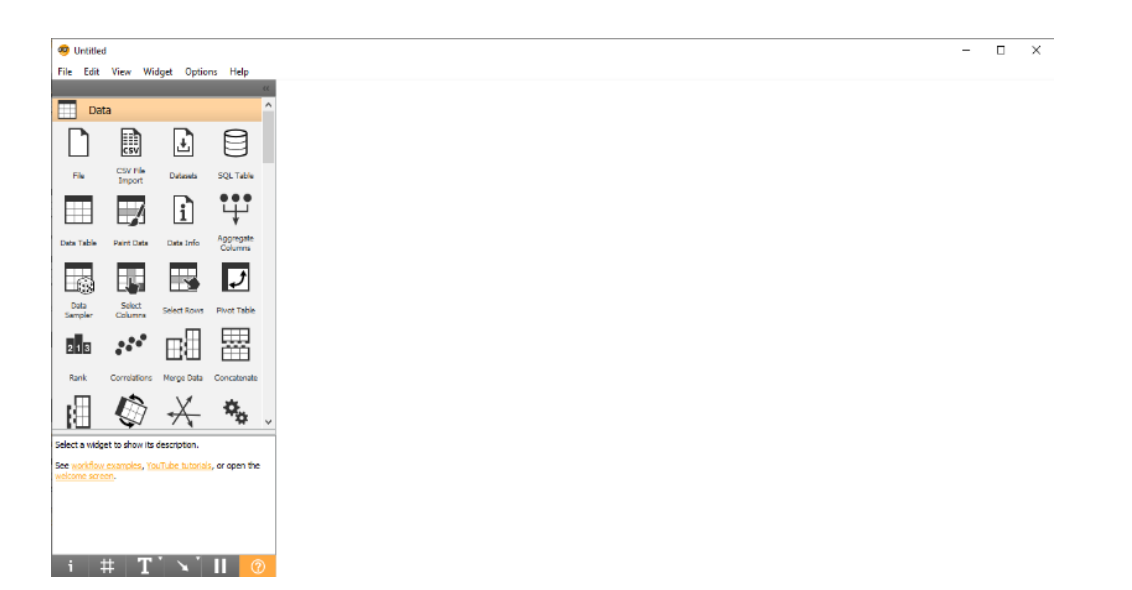

widget dan lembar kerja di dalam nya, yang akan membantu dalam mengolah data mahasisswa TA.2015-2021 Pada Gambar 4.2.1 berikut ini.

## Gambar 4.2.1. Lembar halaman Aplikasi Orange

Untuk memasuk kan data digunakan widget file seperti pada gambar berikut:

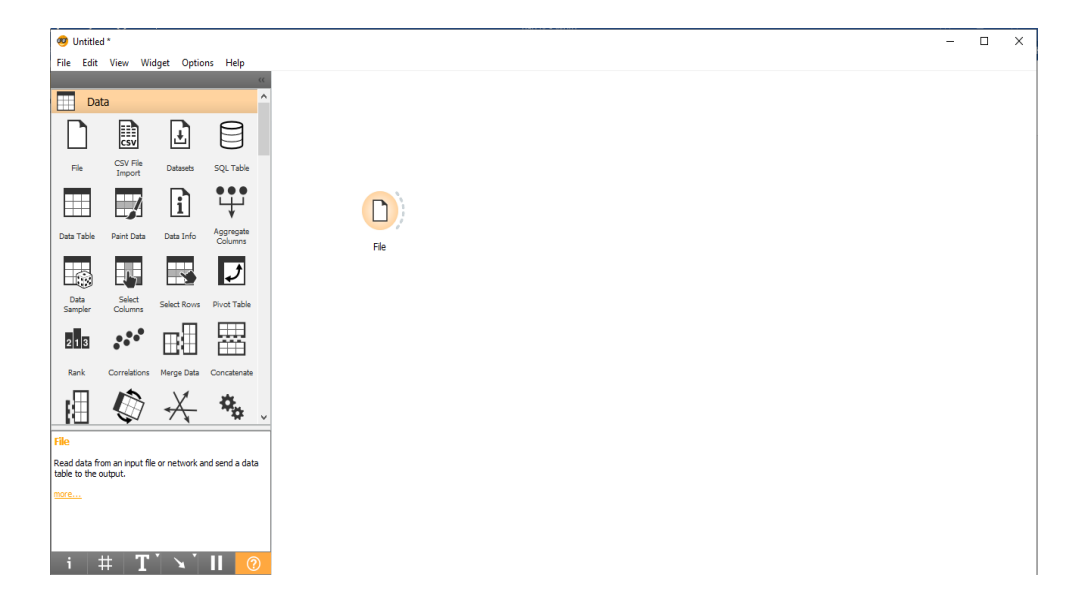

Gambar 4.2.2. Widget file Aplikasi Orange

Widget File untuk membaca file data mahasiswa TA.2015-2021 dan mengirimkan kumpulan data ke saluran outputnya. Widget ini juga menyertakan direktori dengan kumpulan data sampel mahasiswa yang sudah diinstal sebelumnya dengan Orange. Widget membaca data mahasiswa 2015-2021 pada komputer dengan versi file exel seperti pada gambar 4.2.3 sebagai berikut:

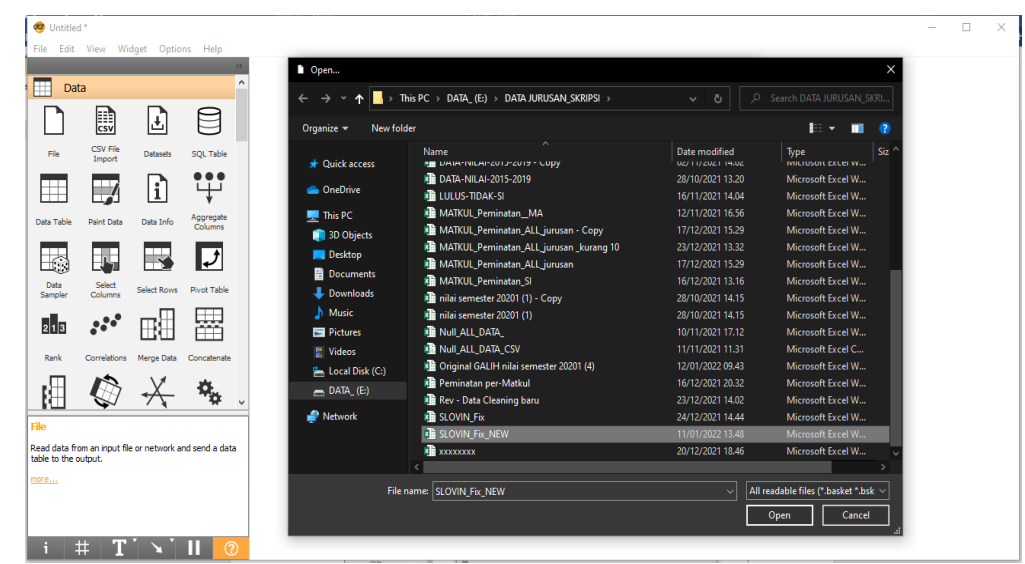

Gambar.4.2.3 Lembar Halaman masukan File.

Data yang di gunakan yaitu data mahasiswa dengan Pilih kolom file data mahasiswa yang sudah di kelompokkan kemudian tarik file ke dalam lembar kerja, atau bisa juga dengan cara lain yaitu klik kiri pada mouse kemudian pilih file. Kemudian Klik Data Table lalu hubungkan dengan file dengan tampilan sebagai berikut:

| Lot ice runge oppose reput         Data         Image: Source         File         Image: Source         Image: Source         Iman                                                                                                    | ×<br>eload<br>v |
|----------------------------------------------------------------------------------------------------|-----------------|
| Data       Image: Source         Image: CSV File       Detaunds       SQL Table         Image: CSV File       Detaunds       SQL Table         Image: CSV File       Detaunds       SQL Table         Image: CSV File       Detaunds       SQL Table         Image: CSV File       Detaunds       SQL Table         Image: CSV File       Deta Linfo       Aggregative         Image: CSV File       Deta Linfo       Aggregative         Image: CSV File       Deta Linfo       Aggregative         Image: CSV File       Deta Linfo       Aggregative         Image: CSV File       Deta Linfo       Aggregative         Image: CSV File       Deta Linfo       Aggregative         Image: CSV File       Image: CSV File       Values         Image: CSV File       Image: CSV File       Values         Image: Select (Nov Fired Table       Image: CSV File       Values         Image: Select (Nov Fired Table)       Image: CSV File       Values         Image: Select (Nov Fired Table)       Image: CSV File       Values         Image: Select (Nov Fired Table)       Image: CSV File       Values                                                                                                    | eload<br>~      |
| Image: South Fix. New Water       Image: South Fix. New Water       Image: South                                                                                                    | eload<br>~      |
| Image: Second from Provide SQL Table     OLBLE:       Image: Second from Provide SQL Table     Image: Second from Provide SQL Table       Image: Second from Provide SQL Table     Image: Second from Provide SQL Table       Image: Second from Provide SQL Table     Image: Second from Provide SQL Table       Image: Second from Provide SQL Table     Image: Second from Provide SQL Table       Image: Second from Provide SQL Table     Image: Second from Provide SQL Table       Image: Second from Provide SQL Table     Image: Second from Provide SQL Table       Image: Second from Provide SQL Table     Image: Second from Provide SQL Table       Image: Second from Provide SQL Table     Image: Second from Provide SQL Table       Image: Second from Provide SQL Table     Image: Second from Provide SQL Table                                                                                                    | ~               |
| ite CSV File Detaule SQL Table Info<br>Import Data and SQL Table Columns SQL Table Columns (Double click to edit)<br>Table Part Data Data Info Aggregate<br>Columns Double click to edit Columns<br>Columns Double click to edit Columns<br>Columns Setter Rove Proct Table Columns<br>Columns Double click to edit Columns<br>Columns Columns Columns (Double click to edit)<br>Name Type Role Values<br>1 URUSAN © categorical feature Akuntansi, Manajeman, SSTEM INFORMASI<br>2 VTTA D categorical feature Columns                                                                                                    |                 |
| Image: Select Rours     Prior Tradition       Image: Select Rours     Prior Tradition       Image: Select Rours     Prior Tradition       Image: Select Rours     Prior Tradition       Image: Select Rours     Prior Tradition       Image: Select Rours     Prior Tradition       Image: Select Rours     Prior Tradition                                                                                                    |                 |
| Table         Part Data         Data Info         Aggregate<br>Columns         Columns         Columns <td></td>                                                                                                    |                 |
| Name Type Role Values           Image: Select Route Prot Table         Name         Type         Role         Values           Image: Select Route Prot Table         Image: Virtual Protocol         Center         Akuntansi, Manajeman, SISTEM INFORMASI                                                                                                    |                 |
| ta Select Rover, Privet Table 2 VTTA O example faiture Akuntansi, Manajeman, SISTEM INFORMASI                                                                                                    | ^               |
| Select Rows Select Rows Pivot Table 2 KDTA III numeric fasture                                                                                                    |                 |
|                                                                                                    |                 |
| 3 SEMESTER 10 numeric feature                                                                                                    |                 |
| 4 NAMAMK 💽 categorical feature Akuntansi Internasional, Akuntansi Manajemen Desa, Akuntansi Perbankan, Akuntansi Sektor Publik, Akuntansi Sosial Dan Lingkungan, Akuntansi Sosial dan                                                                                                    |                 |
| Correlations Merge Data Concatenate 5 TOTAL 10 numeric feature                                                                                                    |                 |
| 6 HURUF Categorical feature A, A-, B, B+, C, D, E                                                                                                    |                 |
| 7 Mata Kuliah Categorical feature Akuntansi Keuangan, Akuntansi Manajeman, Akuntansi Publik, Akuntansi Syariah, Busine                                                                                                    | ;<br>)          |
| er minipolar kandenar miglickes V 8 NAMA S text meta                                                                                                    |                 |
|                                                                                                    | ~               |
| Apply Reset Apply Reset Apply Reset Reset |                 |
| Browse documentation datasets                                                                                                    |                 |

Gambar.4.2.4 Aplikasi Orange Telusuri file data.

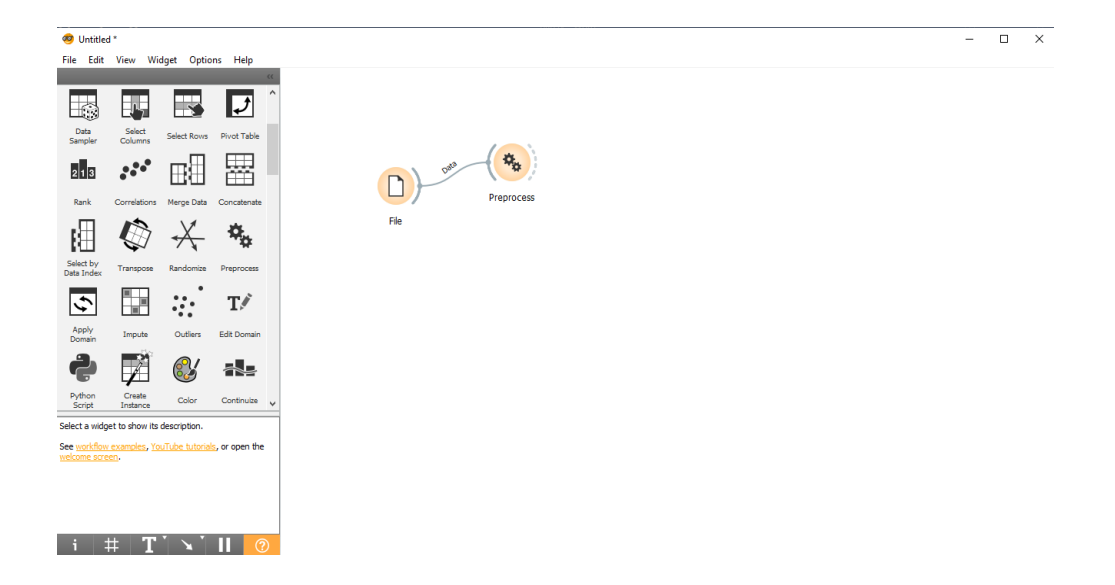

Gambar.4.2.4

Lembar Halaman metode prapemrosesan.

Data mahasiswa akan diproses sebelumnya yaitu pra-pemrosesan untuk mencapai hasil analisis yang lebih baik.

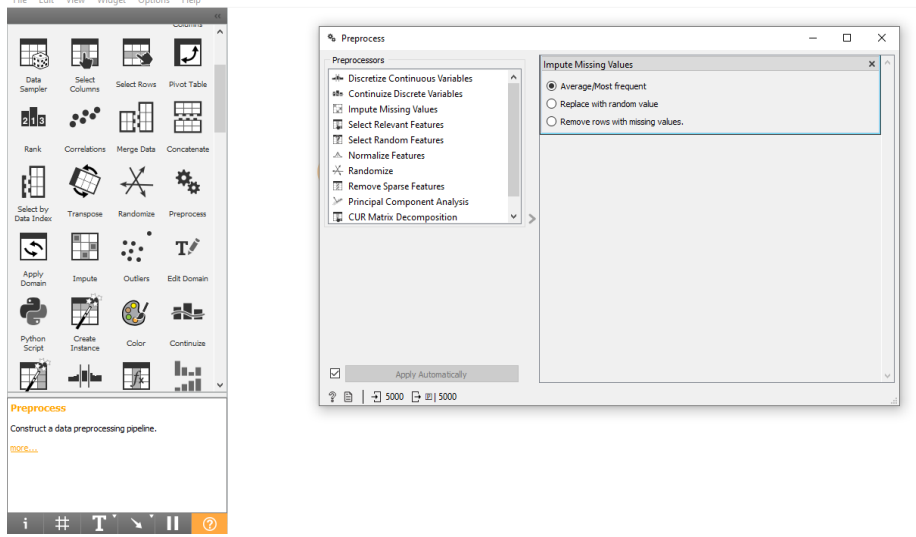

Gambar.4.2.5 Widget Preprocess

Dapat di lakukan Dengan klik widget Preprocess lalu pilih Menghilangkan Value yang hilang, Berdasarkan data yang ada dilakukan proses untuk Impute missing values kemudian akan muncul tiga pemberitahuan .

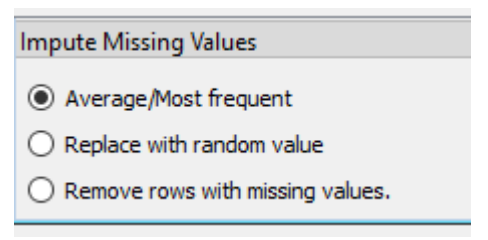

Gambar Impute Missing Values

Keterangan :

- 1. Avarage/Most frequent : Rata-Rata / Paling sering
- 2. Replace with random value : Mengganti nilai value yg lain
- 3. Remove rows with missing values : Menghapus baris dengan menghilangkan nilai value

Kemudian memilih avarage / most frequent (Rata-Rata/Paling sering), dan kemudian data akan di proses oleh *orange*.

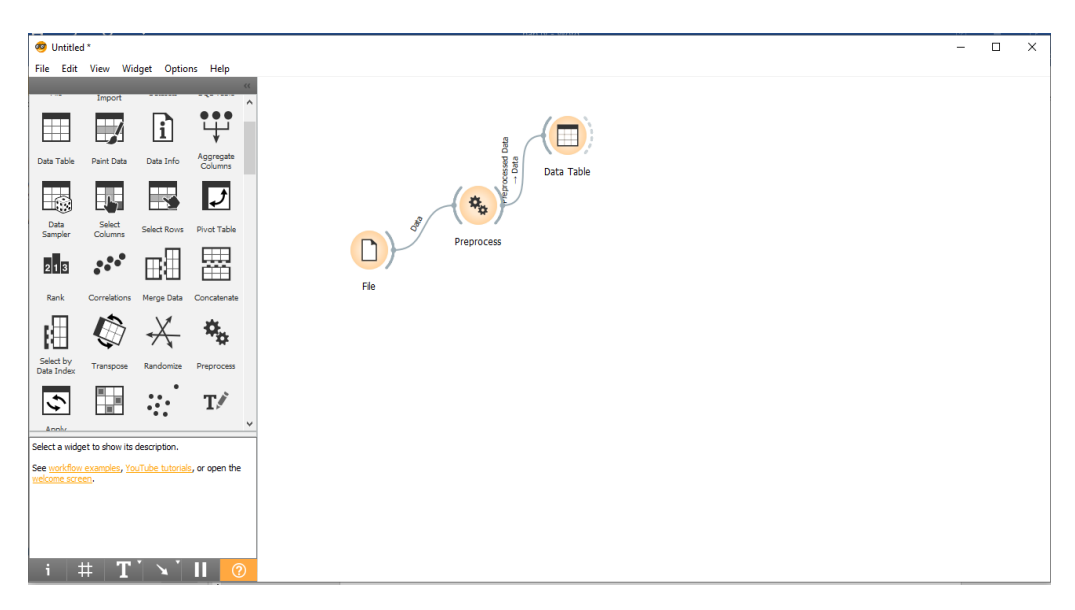

Gambar.4.2.6 Widget data table.

Untuk memastikan data yang di masukkan sudah tidak ada data value, dengan menampilkan data table kemudian bisa doble klik, maka akan terlihat apakah data value mash ada atau tidak dalam data table, Setelah melakukan proses tersebut maka akan menghasilkan data sebagai berikut:

| Data Table                                  |      |                    |             |           |           |       |          |                            |       |       | - U                 |
|---------------------------------------------|------|--------------------|-------------|-----------|-----------|-------|----------|----------------------------|-------|-------|---------------------|
| Info                                        |      | NAMA               | NPM         | KODEMK    | JURUSAN   | KDTA  | SEMESTER | NAMAMK                     | TOTAL | HURUF | ata Kuliah Peminata |
| 100 instances (no missing data)<br>features | 1    | CIKITA HANDA       | 1812110331  | MAN20417  | Manajeman | 20201 |          | Manajemen Fas              | 80.6  | A     | Manajeman Ho        |
| o target variable.                          | 2    | MALVIN SUHA        | 1812110529  | MAN20417  | Manajeman | 20201 |          | Manajemen Fas              | 79.7  | A     | Manajeman Ho        |
| meta attributes                             | 3    | ELISA NURIYANA     | 1812110299  | MAN19449  | Manajeman | 20192 |          | Teknologi Man              | 80.2  | A     | Manajeman Ho        |
| Variables                                   | 4    | HANDY CIAYADI      | 1812110011  | MAN19449  | Manajeman | 20192 |          | <sup>1</sup> Teknologi Man | 79.6  | A     | Manajeman Ho        |
| '] Show variable labels (if present)        | 5    | ADINDA OKTAVIA     | 1812110189  | MAN20454  | Manajeman | 20201 |          | Perilaku Organi            | 75.1  | A-    | Manajeman Ho        |
| / Visualize numeric values                  | 6    | ELISA NURIYANA     | 1812110299  | MAN20454  | Manajeman | 20201 |          | Perilaku Organi            | 76    | A-    | Manajeman Ho        |
| Color by instance dasses                    | 7    | MICHAEL WEN        | 1812110066  | MAN20454  | Manajeman | 20201 |          | Perilaku Organi            | 71.7  | B+    | Manajeman Ho        |
| election                                    | 8    | KURNIA APRILI      | 1812110313  | MAN20454  | Manajeman | 20201 |          | Perilaku Organi            | 74.1  | B+    | Manajeman Ho        |
| Select full rows                            | 9    | MICHAEL WEN        | 1812110066  | MAN20417  | Manajeman | 20201 |          | Manajemen Fas              | 56.6  | с     | Manajeman Ho        |
|                                             | 10   | Ani Erlina Siregar | 1812128002p | AKT15202  | Manajeman | 20182 |          | Akuntansi Inter            | 80.5  | Α     | Manajeman Ke        |
|                                             | 11   | Siska Putri Meir   | 1612120153  | AKT15202  | Manajeman | 20182 |          | Akuntansi Inter            | 80.5  | A     | Manajeman Ke        |
|                                             | 12   | Aprilia Kristina   | 1612120116  | AKT15202  | Manajeman | 20182 |          | Akuntansi Inter            | 80.5  | A     | Manajeman Ke        |
|                                             | 13   | Indri Dwi Putri    | 1612120101  | AKT15202  | Manajeman | 20182 |          | Akuntansi Inter            | 85    | A     | Manajeman Ke        |
|                                             | 14   | Robita Rahman      | 1612120060  | AKT15202  | Manajeman | 20182 |          | Akuntansi Inter            | 82    | A     | Manajeman Ke        |
|                                             | > 15 | Rudi Lestari       | 1612120217  | AKT15202  | Manajeman | 20182 |          | Akuntansi Inter            | 85    | A     | Manajeman Ke        |
|                                             | 16   | Ardika Tio Septi   | 1312120198  | AKT15202  | Manajeman | 20162 |          | Akuntansi Inter            | 71.5  | В     | Manajeman Ke        |
|                                             | 17   | Muhammad Bu        | 1312120133  | AKT15202  | Manajeman | 20162 |          | Akuntansi Inter            | 71.5  | В     | Manajeman Ke        |
|                                             | 18   | Ricardo            | 1312120124  | AKT15202  | Manajeman | 20162 |          | Akuntansi Inter            | 70.88 | В     | Manajeman Ke        |
|                                             | 19   | Putri Merydary     | 1412120045  | AKT15202  | Manajeman | 20162 |          | Akuntansi Inter            | 77.5  | В     | Manajeman Ke        |
|                                             | 20   | Lica Septiany R    | 1512120046  | AKT15202  | Manajeman | 20162 |          | Akuntansi Inter            | 70.88 | В     | Manajeman Ke        |
|                                             | 21   | Lorensia Lilik P   | 1412120124  | AKT15202  | Manajeman | 20162 |          | Akuntansi Inter            | 74.5  | В     | Manajeman Ke        |
|                                             | 22   | Dian Yura Triana   | 1412120176  | AKT15202  | Manajeman | 20162 |          | Akuntansi Inter            | 75.38 | В     | Manajeman Ke        |
|                                             | 23   | Misya Ananda       | 1512120229  | AKT15202  | Manajeman | 20162 |          | Akuntansi Inter            | 74.5  | В     | Manajeman Ke        |
|                                             | 24   | Hafidz Ar - Razi   | 1512129007  | AKT15202  | Manajeman | 20162 |          | Akuntansi Inter            | 76    | В     | Manajeman Ke        |
|                                             | 25   | Danny Ferdians     | 1512128001  | AKT15202  | Manajeman | 20162 |          | Akuntansi Inter            | 70.88 | В     | Manajeman Ke        |
|                                             | 26   | Monalisa Gultom    | 1612129010P | AKT15202  | Manajeman | 20162 |          | Akuntansi Inter            | 77.5  | В     | Manajeman Ke        |
|                                             | 27   | Liya Pitriyanti    | 1512120048  | AKT15202  | Manajeman | 20172 |          | Akuntansi Inter            | 70.88 | В     | Manajeman Ke        |
| Restore Original Order                      | 28   | Susanti            | 1512120041  | AKT15202  | Manajeman | 20172 |          | Akuntansi Inter            | 70    | В     | Manajeman Ke        |
|                                             | 29   | Devi Lili Marceli  | 1512120124  | AKT15202  | Manajeman | 20172 |          | Akuntansi Inter            | 70    | В     | Manajeman Ke        |
| <ul> <li>Send Automatically</li> </ul>      |      | Nº MOLTON          | 4540400054  | AV(715000 | 14 C      | 20172 |          | 5 A                        | 70    | •     | 14 · · · · ·        |

Gambar.4.2.7 Lembar Halaman Data Table

Kemudian di perlukan proses pemilihan atribut data dan komposisi domain data, oleh karena itu dapat di gunakan widget select collums.

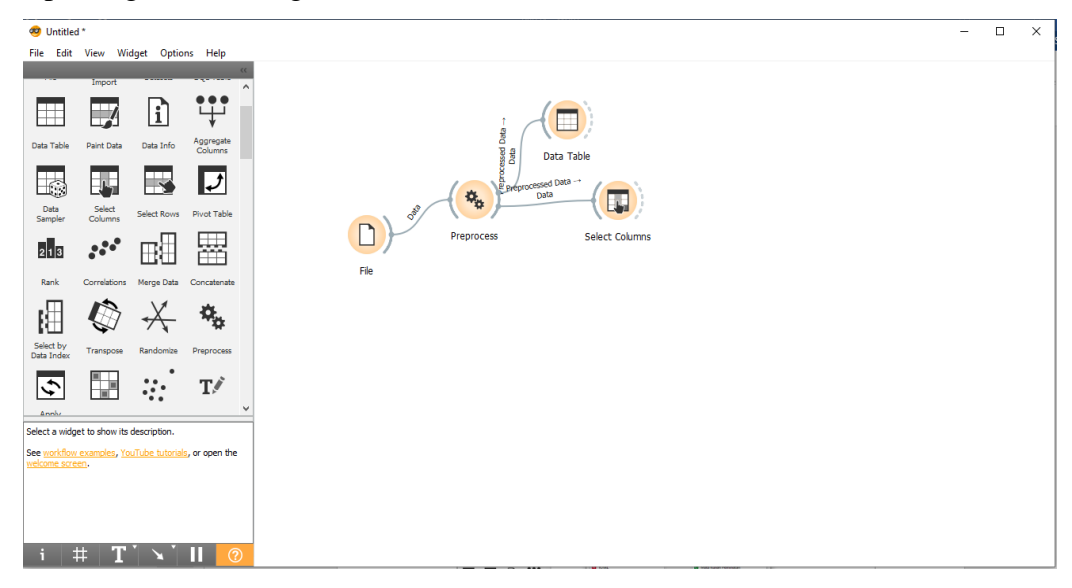

Gambar.4.2.8 Lembar Halaman Select Columns

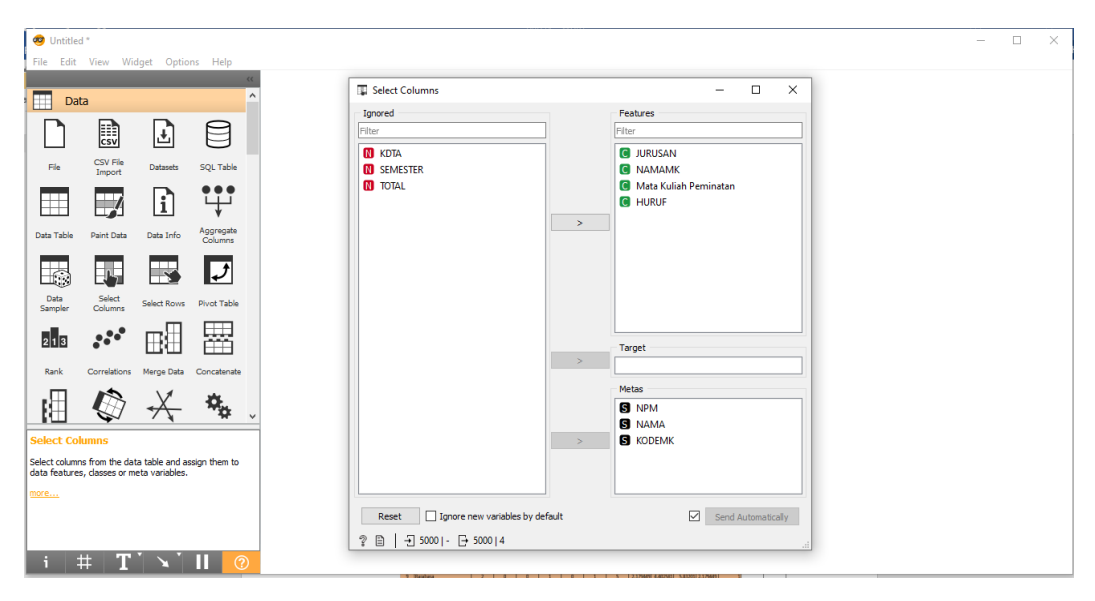

Gambar.4.2.9 Isi Lembar Halaman Select Collums.

Di orange akan memisahkan sendri atribut yang tidak berpengaruh terhadap analisis, Oranye membedakan antara *Ignored* yaitu data yang tidak di ambil atau di gunakan di antaranya: KDTA, Semester, Total, *Fitures* menampilkan field yang ada pada data mahasiswa di antaranya: jurusan, namamk, mata kuliah peminatan, huruf dan *Metas* Atribut meta dari file data baru. Atribut-atribut ini termasuk dalam kumpulan data tetapi, untuk sebagian besar metode, tidak dipertimbangkan dalam analisis diantara nya : Nama, NPM, Kodemk. dapat menggunakannya sebagai label instan dan akan ada pada komponen claster.

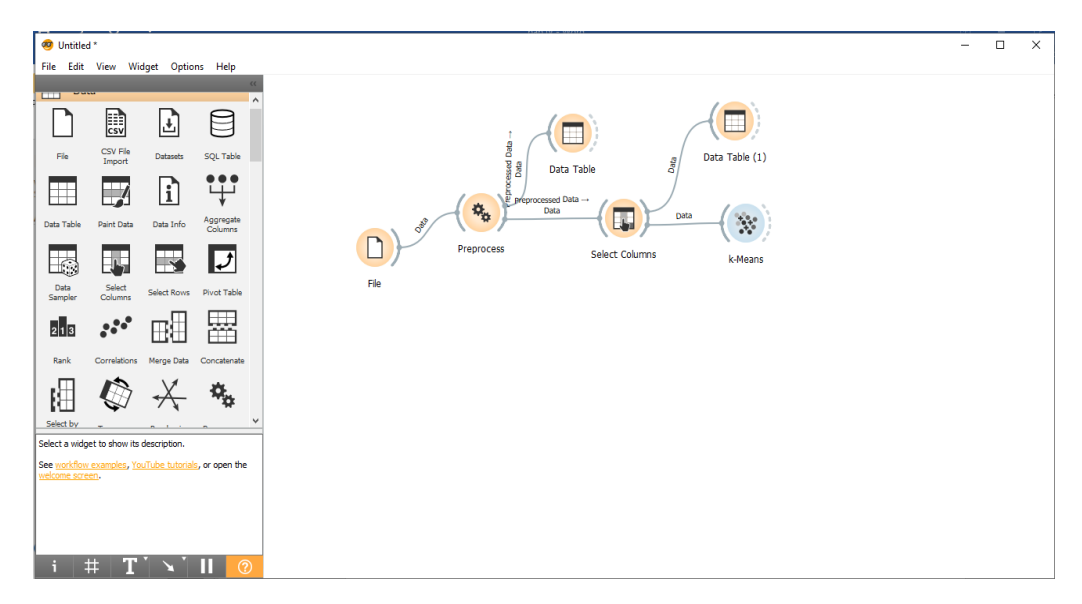

Gambar.4.2.7 Lembar Halaman K-Means

Pertama, kita memuat Widget k-Means dan kemudan doble klik pada widget *K-Means* maka akan tampil sebagai berikut :

| 🔆 k-Means                | ?        | ×      |
|--------------------------|----------|--------|
| Number of Clusters       |          |        |
| Fixed: 3 +               |          |        |
| O From 2 🖨 t             | o 📃      | 8 ≑    |
| Preprocessing            |          |        |
| Normalize columns        |          |        |
| Initialization           |          |        |
| Initialize with KMeans++ |          | $\sim$ |
| Re-runs: 1               | .0       |        |
| Maximum iterations:      | 00       |        |
| Apply Automa             | tically  |        |
|                          | 5000   3 |        |

Penjelasan dari tiap fiture pasa gambar sebagai berikut:

*Number of clusters*: jumlah cluster, *Fixed*: mengelompokkan data ke sejumlah klaster tertentu, Prapemrosesan: Jika opsi dipilih, kolom dinormalisasi, *Metode inisialisasi*: cara algoritme memulai pengelompokan, *k-Means++* : pusat pertama dipilih secara acak, selanjutnya dipilih dari titik-titik yang tersisa dengan probabilitas sebanding dengan kuadrat jarak dari pusat terdekat, *Re-runs*: berapa kali algoritme dijalankan dari posisi awal acak; hasil dengan jumlah kuadrat terkecil dalam cluster. *Iterasi maksimum*: jumlah maksimum iterasi dalam setiap algoritma yang dijalankan.

### 4.5 Load

Setelah di setup pada *widget K-Means*, dapat dilakukan proses untuk menampilkan visualisasi data menggunakan *widget scatter plot*.

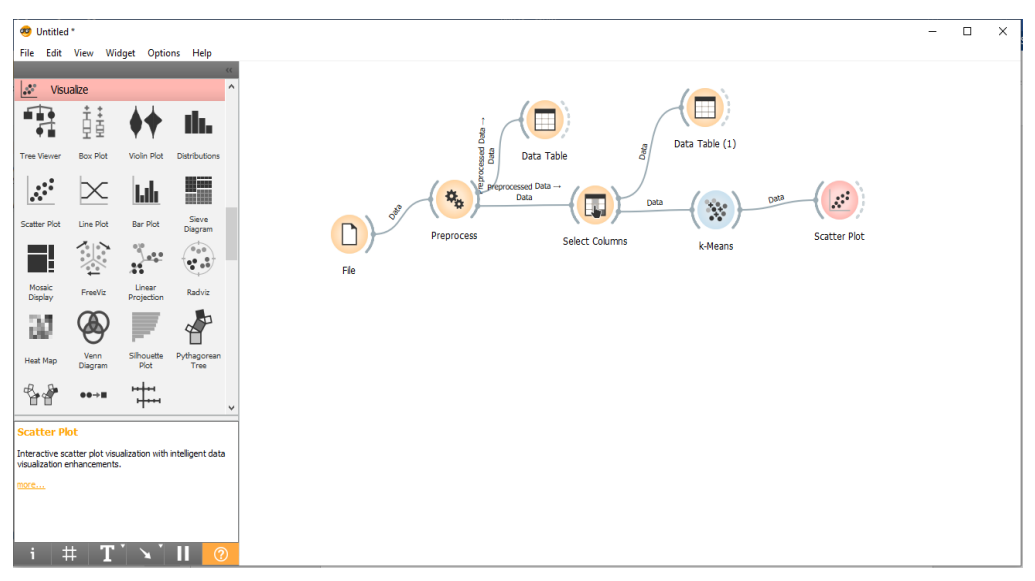

Gambar.4.2.10 Lembar Halaman Scatter plot

Keterangan gambar Scater plot dari gambar di bawah ini, dapat merekomendasikan ke prodi banyak mahaisiswa yang mengambil mata kuliah konsentrasi / peminatan dari total populasi sample data setiap prodi. Dengan cara lakukan doble klik pada widget scatter plot akan muncul tampilan sebagai berikut :

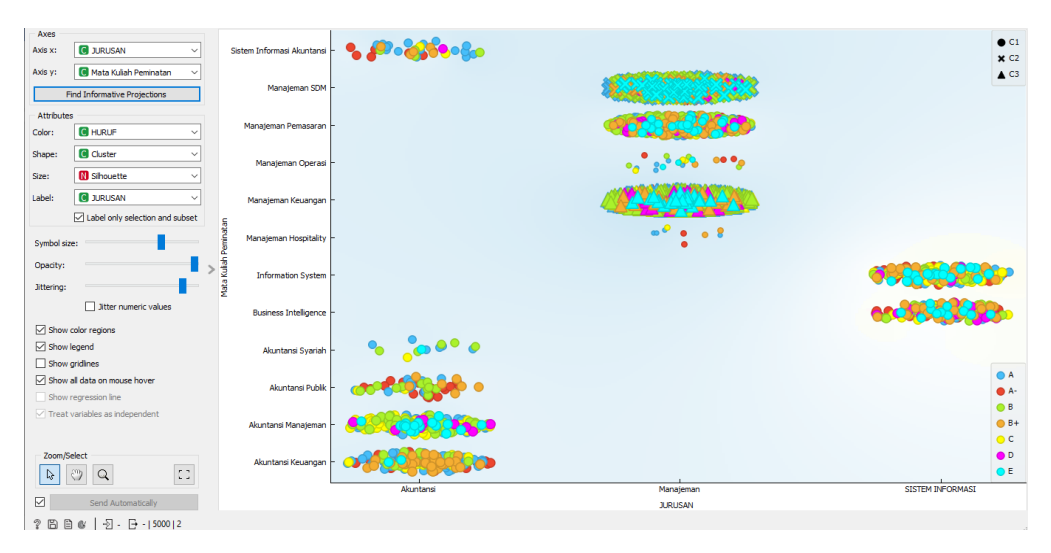

Gambar.4.2.11 Lembar Halaman Scatter plot Clastering.

Langkah selanjutnya dengan Visualisasi Scatter plot akan ada bentuk visualisasi yang di tampilkan di antaranya terdiri dari nilai mahasiswa sumbu *x* Prodi dan sumbu *y* mata kuliah peminatan dengan analisis eksplorasi dan peningkatan visualisasi data cerdas. Inputs (masukan Data) masukan kumpulan data, Subset Data: subset dari instance, Fitur: daftar atribut Keluaran. Data yang Dipilih dari Scatter plot, Data dengan kolom tambahan yang menunjukkan apakah suatu titik dipilih.

Widget Scatter Plot menyediakan visualisasi scatter plot 2 dimensi. Data ditampilkan sebagai kumpulan titik yang masing-masing memiliki nilai atribut sumbu *x* yang menentukan posisi pada sumbu horizontal dimana sumbu *x* sebagai prodi dan nilai atribut sumbu *y* yang menentukan posisi pada sumbu vertikal sebagai sumbu mata kuliah peminatan. Berbagai properti grafik, seperti warna, ukuran dan bentuk titik, judul sumbu, ukuran titik maksimum, dan jittering dapat disesuaikan di sisi kiri widget. berbagai macam warna sebagai tampilan nya antara lain :

- 1. Biru dengan Nilai A,
- 2. Merah dengan Nilai A-,
- 3. Hijau dengan nilai B,
- 4. Orange dengan nilai B+,
- 5. Kuning dengan nilai C,
- 6. Ungu dengan nilai D,
- 7. dan Biru muda dengan nilai E.

Dan berikut lambang-lambang pada cluster menjukkan C1, C2, C3 diantaranya :

- 1. C1 menunjukkan mahasiswa yang paling sedikit menggambil mata kuliah peminatan, tanda bulat pada cluster.
- 2. C2 menunjukkan mahasiswa dengan jumlah sedang pada mata kuliah peminatan, dan lambang silang pada cluster.
- 3. C3 menunjukkan mahasiswa yang paling banyak menggambil mata kuliah peminatan dengan lambang segitiga pada cluster.

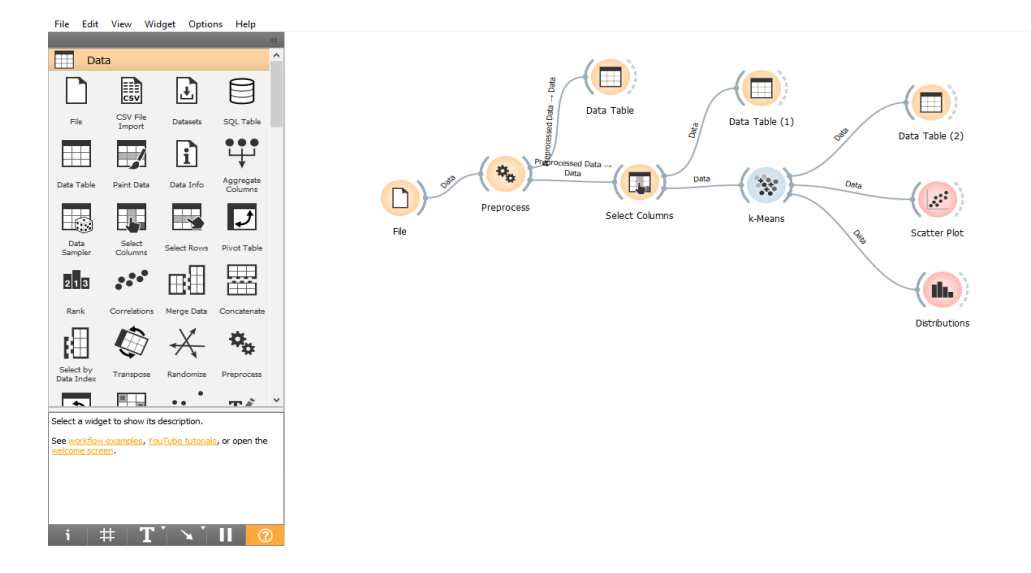

Gambar.4.2.16 Lembar Halaman Distribution

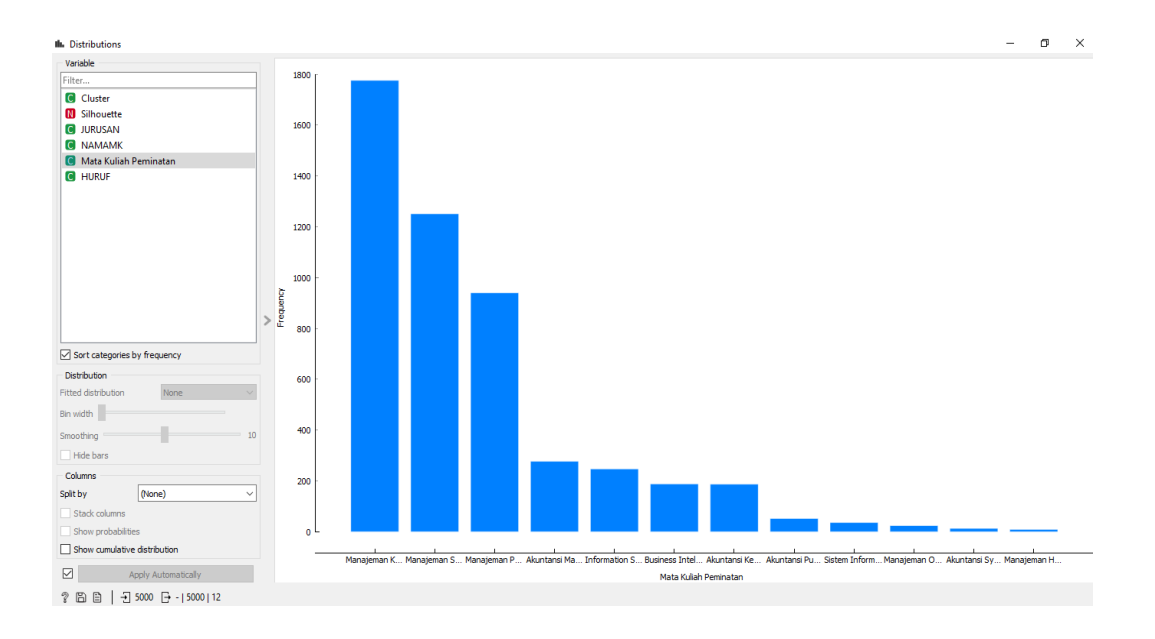

Gambar.4.2.17 Lembar Halaman Distribution

Langkah berikutnya dengan Visualisasi Distribution akan ada bentuk Grafik yang di tampilkan di antaranya terdiri dari daftar mata kuliah peminatan konsentrasi dimana grafik tertinggi sampai terendah mata kuliah Manajeman keuangan, Manajeman SDM, Manajeman pemasaran, Akuntansi Manajeman, Informasi Manajeman, Busines Intellegence, Akuntansi Keuangan, Akuntansi Publik, Sistem Informasi Akuntansi, Manajeman Operasi, Akuntansi Syariah, Manajeman Hospitality.

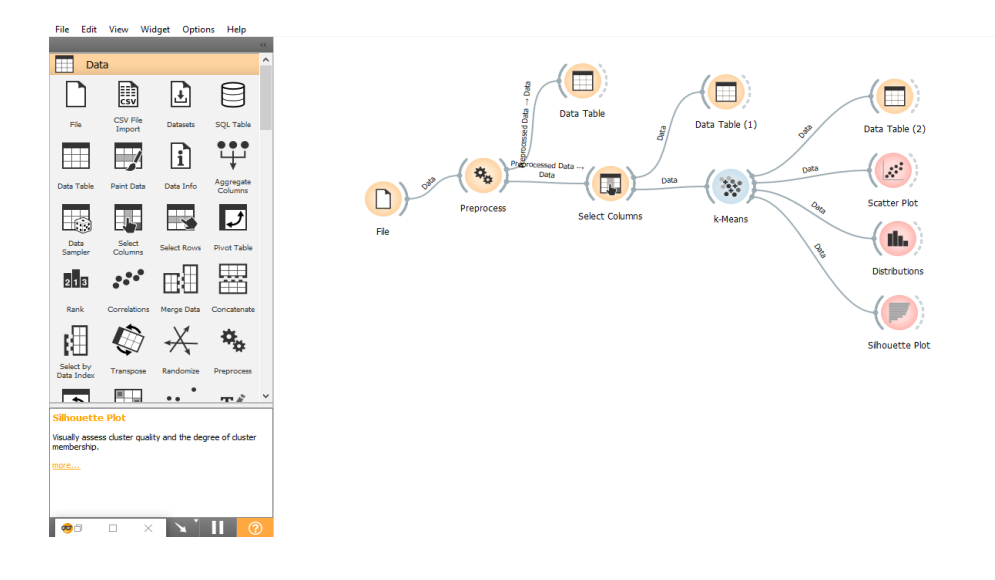

Gambar.4.2.19 Lembar Halaman Silhouette Plot

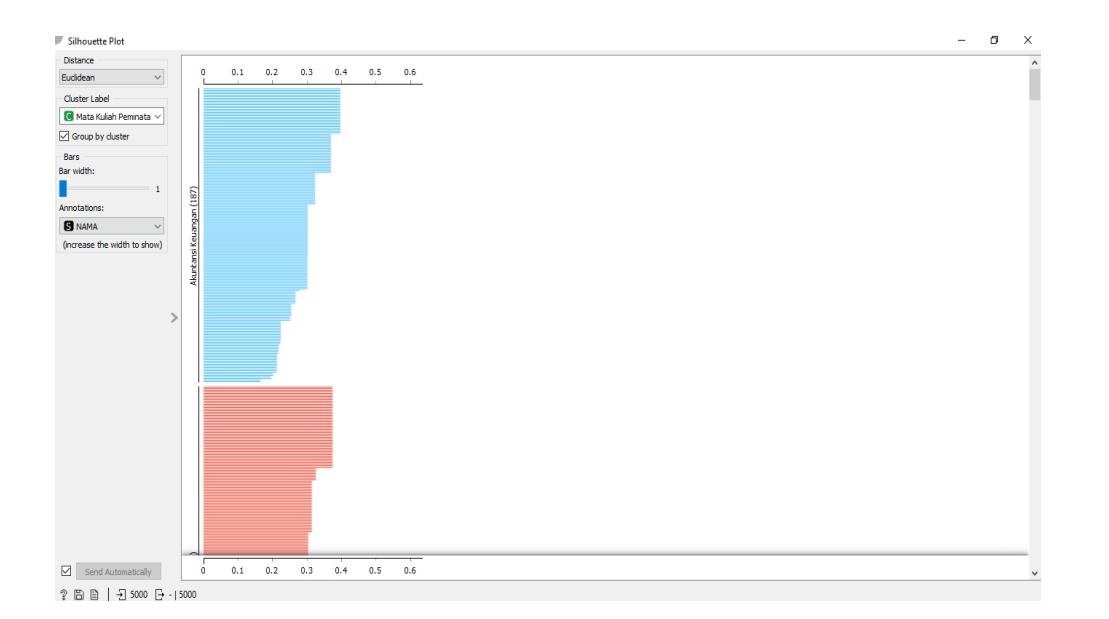

Gambar.4.2.20 Lembar Halaman Silhouette Plot

Widget Silhouette Plot menawarkan representasi grafis dari konsistensi dalam klaster data dan memberi pengguna sarana untuk menilai kualitas klaster secara visual. Skor siluet adalah ukuran

seberapa mirip suatu objek dengan clusternya sendiri dibandingkan dengan cluster lain dan sangat penting dalam pembuatan plot siluet. Skor siluet mendekati 1 menunjukkan bahwa instance data dekat dengan pusat cluster dan instance yang memiliki skor siluet mendekati 0 berada di perbatasan antara dua cluster. Dimana Akuntansi Keuangan 0,4 Akuntansi Manajeman 0.39 Akuntansi Publik 0,45 Akuntansi Syariah 0,62 Busines Intelegence 0,3 Informasi Sistem 0,4 Manajeman Hospitality 0,32 Manajeman Keuangan 0,3 Manajeman Operasi 0,4 Manajeman Pemasaran 0,3 Manajeman SDM 0,31 Sistem Informasi Akuntansi 0,3.